## 知らせるバスアプリ利用開始手順

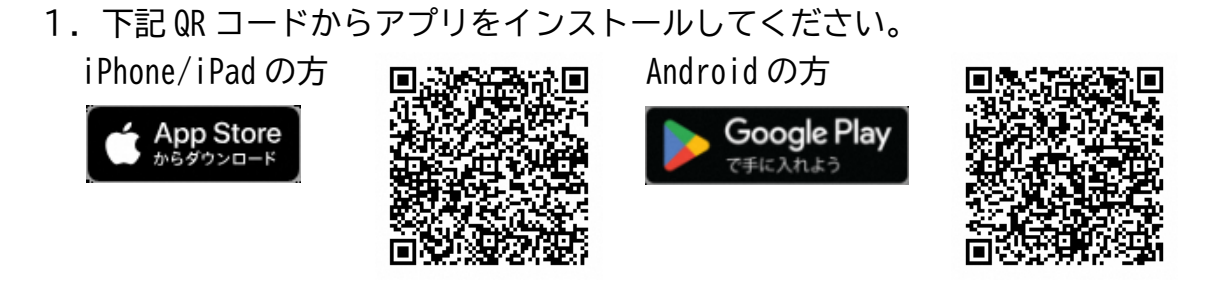

2. 知らせるバスアプリを起動し、画面に従って下記地図画面まで進んでくだ さい。地図画面が開いたらお気に入りタブから+ボタンを押していただき、バ ス ID を入力して登録してください。(複数バス ID 登録がある場合は、全ての ID を登録してください)

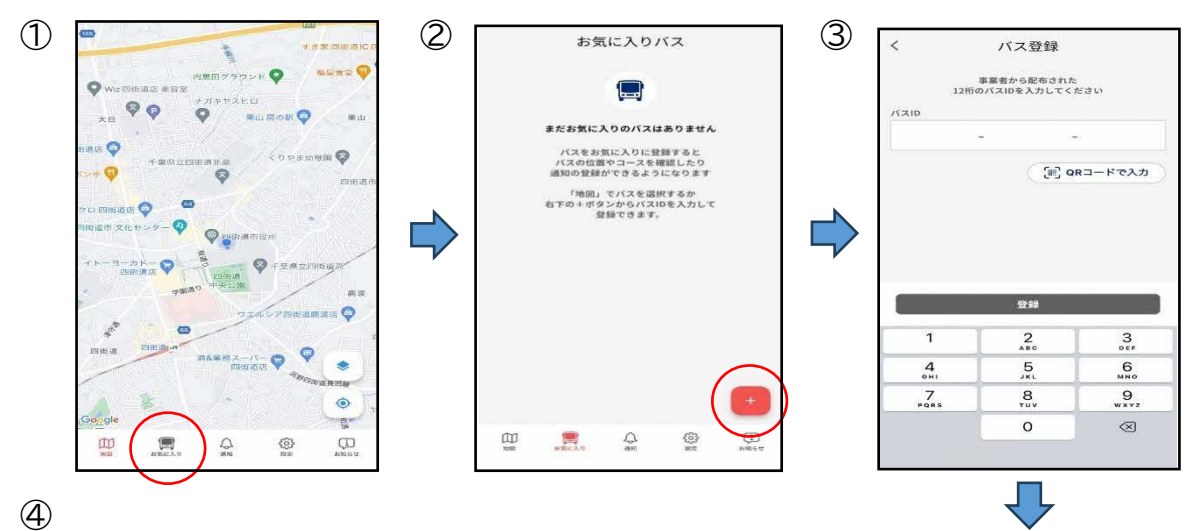

| )<br>           |                |
|-----------------|----------------|
| 登録バス            | バス ID          |
| 市内循環バス「ヨッピィ」右回り | 6672-4748-5225 |
| 市内循環バス「ヨッピィ」左回り | 5695-2756-3471 |
| グリスロようかいどう      | 4007-7730-6978 |

3. 到着通知の登録を希望する方は、通知タブの+ボタンから、画面の案内に沿って通知の登録をお願いいたします。

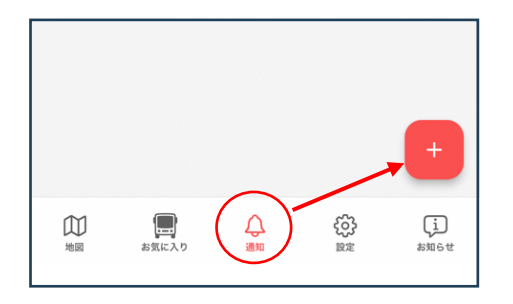

知らせるバスは様々な事業者様がご利用いただいており、地域のコミュニティバス等、登録していないバスも地図上に表示されます。
お気に入り登録したバス以外は表示したくない方は「設定」⇒「バス検索範囲」から、「登録したバスのみ」に設定を変更してください。

| 設定           |                |
|--------------|----------------|
| (③) アプリの設定   | >              |
| 📄 オンラインマニュアル | × .            |
| ライセンス        | • •            |
| ■ 利用規約       | ×              |
| 🗐 プライバシーポリシー | >              |
|              |                |
|              |                |
|              |                |
|              |                |
| m = o        |                |
| 地図 お気に入り 通知  | 00 (1)<br>№ ## |

5. 最新のバス位置情報の取得間隔も任意で変更可能です。できるだけ短い時間にすると、実際の位置情報との誤差が少なくなりますのでおすすめです。

| 設定                  |           |
|---------------------|-----------|
| 💮 アプリの設定            | >         |
| <b>■</b> オンラインマニュアル | >         |
| ライセンス               | >         |
| ■ 利用規約              | >         |
| 📄 プライバシーポリシー        | >         |
|                     |           |
|                     |           |
|                     |           |
|                     |           |
| $\bigcirc$          |           |
|                     | i<br>saet |

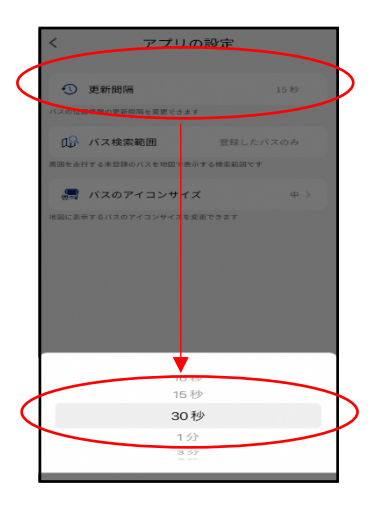